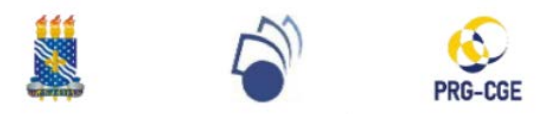

UNIVERSIDADE FEDERAL DA PARAÍBA PRÓ-REITORIA DE GRADUAÇÃO COORDENAÇÃO GERAL DE ESTÁGIO

## MÓDULO DE ESTÁGIO DO SIGAA/UFPB

## PASSO A PASSO DO AGP ou GESTOR DO LOCAL DE ESTÁGIO (BOLSA-ESTÁGIO)

(VERSÃO 09/02/2021)

1) Acesse o SIGAA e clique no vínculo ativo de "Concedente de Estágio".

|                                                | Selecionar Vínculo |                       |                                                                |                                                                   |                  |                 |          |                 |      |  |  |
|------------------------------------------------|--------------------|-----------------------|----------------------------------------------------------------|-------------------------------------------------------------------|------------------|-----------------|----------|-----------------|------|--|--|
| VÍNCULOS ENCONTRADOS (4)                       |                    |                       |                                                                |                                                                   |                  |                 |          |                 |      |  |  |
|                                                |                    |                       |                                                                |                                                                   |                  |                 |          |                 |      |  |  |
| L _                                            | AT                 | IVOS                  |                                                                |                                                                   |                  |                 |          |                 |      |  |  |
|                                                |                    | Vínculo               |                                                                |                                                                   |                  |                 |          |                 |      |  |  |
| 2                                              | 0                  | Servidor              | 6336968                                                        | 6336968 Sim Lotação: CE - DEPARTAMENTO DE METODOLOGIA DA EDUCAÇÃO |                  |                 |          |                 |      |  |  |
|                                                | 5                  | Concedente de Estágio | 144.306.734-20 Sim Concedente: UNIVERSIDADE FEDERAL DA PARAIBA |                                                                   |                  |                 |          |                 |      |  |  |
| 2) C                                           | liau               | o om "Cadastrar       | ostágio povo"                                                  |                                                                   |                  |                 |          |                 |      |  |  |
| UFF                                            | PB -               | SIGAA - Sistema       | Integrado de Gestã                                             | io de Ativio                                                      | dades Acadêmicas |                 | Tempo de | Sessão: 00:30 S | SAIR |  |  |
| r vínculo 🥡 Módulos 👘 Caixa Postal 🏷 Abrir Cha |                    |                       |                                                                |                                                                   |                  |                 |          |                 | ado  |  |  |
| CE - I                                         | DEPAR              | TAMENTO DE            | (11.0                                                          | 1.18.02)                                                          |                  | 👮 Alterar senha | 🙆 Ajuda  |                 |      |  |  |
| Menu do Portal de Estágio                      |                    |                       |                                                                |                                                                   |                  |                 |          |                 |      |  |  |
| Ge.                                            | Ge                 |                       |                                                                |                                                                   |                  |                 |          |                 |      |  |  |

| 🖸 Ofe | rtas de Estágio            | 🗵 Estágios               |
|-------|----------------------------|--------------------------|
| 🕑 Ca  | idastrar Oferta de Estágio | Gerenciar Estágios       |
| 🕑 Co  | nsultar Oferta de Estágio  | 🕑 Cadastrar Estágio Novo |
|       |                            |                          |

3) Informe um critério de buca do discente e clique em "Buscar". Em seguida, clique em "Selecionar Discente".

|                     |                                                                                         | INFORME OS CRITÉRIOS DE BUSCA                    |         |
|---------------------|-----------------------------------------------------------------------------------------|--------------------------------------------------|---------|
|                     | <ul> <li>Matrícula:</li> <li>CPF:</li> <li>Nome do Discente:</li> <li>Curso:</li> </ul> | 11508683                                         |         |
|                     |                                                                                         | هـــ: Visualizar Detalhes 🎯: Selecionar Discente |         |
|                     |                                                                                         | SELECIONE ABAIXO O DISCENTE (1)                  |         |
| Matrícula Alun      | D                                                                                       |                                                  | Status  |
| PEDAGOGIA - João Pe | ssoa                                                                                    |                                                  |         |
| 115086              |                                                                                         |                                                  | ATIVO 🚳 |
|                     |                                                                                         | 1 discente(s) encontrado(s)                      |         |

4) Selecione o convênio "UFPB" clicando em "Selecionar Convênio de Estágio".

Selecionar Convênio de Estágio

| Convênios de Estágio Encontrados (1) |                                                            |                                           |                            |                                                      |                |                     |          |   |  |  |  |
|--------------------------------------|------------------------------------------------------------|-------------------------------------------|----------------------------|------------------------------------------------------|----------------|---------------------|----------|---|--|--|--|
| Nº de<br>Convênio                    | Concedente                                                 | Título                                    | Período de Vigência        | Tipo do Convênio                                     | Solicitado Por | Data Solicitação    | Situação |   |  |  |  |
| 27.11.0217                           | 24.098.477/0001-10 -<br>UNIVERSIDADE<br>FEDERAL DA PARAIBA | UFPB – Universidade<br>Federal da Paraíba | 01/01/2017 -<br>01/01/2099 | ESTÁGIO CURRICULAR<br>OBRIGATÓRIO/NÃO<br>OBRIGATÓRIO |                | 16/05/2017<br>12:16 | ATIVO    | ٩ |  |  |  |

5) Em "Tipo do Estágio", selecione "Estágio Curricular Não Obrigatório" e preencha as demais informações.
 ATENÇÃO: confirme junto ao discente se os dados (bancários e pessoais) estão atualizados e corretos.
 Obs.: a atualização dos dados pessoais pode ser feita através do perfil do discente (SIGAA -> Menu Discente -> Outros -> Meus Dados Pessoais) ou pela CODESC (3216-7087).

| Dados da Oferta de Estágio                                          |                                                                                   |                |                            |                          |                     |           |            |        |            |       |         |       |         |       |
|---------------------------------------------------------------------|-----------------------------------------------------------------------------------|----------------|----------------------------|--------------------------|---------------------|-----------|------------|--------|------------|-------|---------|-------|---------|-------|
| Dados do Concedente do Estágio                                      |                                                                                   |                |                            |                          |                     |           |            |        |            |       |         |       |         |       |
| Tipo do Convênio: ESTÁGIO CURRICULAR OBRIGATÓRIO/NÃO OBRIGATÓRIO    |                                                                                   |                |                            |                          |                     |           |            |        |            |       |         |       |         |       |
| CPF/CNPJ: 24.098.477/0001-10                                        |                                                                                   |                |                            |                          |                     |           |            |        |            |       |         |       |         |       |
| Nome: UNIVERSIDADE FEDERAL DA PARAIBA                               |                                                                                   |                |                            |                          |                     |           |            |        |            |       |         |       |         |       |
| DADOS DO DISCENTE                                                   |                                                                                   |                |                            |                          |                     |           |            |        |            |       |         |       |         |       |
|                                                                     |                                                                                   |                |                            |                          |                     |           |            |        |            |       |         |       |         |       |
| Curso: PEDAGOGIA (LICENCIATURA)/CE - João Pessoa                    |                                                                                   |                |                            |                          |                     |           |            |        |            |       |         |       |         |       |
|                                                                     | Status: ATIVO                                                                     |                |                            |                          |                     |           |            |        |            |       |         |       |         |       |
| Necessidades Especiais: Não informada                               |                                                                                   |                |                            |                          |                     |           |            |        |            |       |         |       |         |       |
| Dados do Estágio                                                    |                                                                                   |                |                            |                          |                     |           |            |        |            |       |         |       |         |       |
| Tipo do Estágio: * SELECIONE 🔻                                      |                                                                                   |                |                            |                          |                     |           |            |        |            |       |         |       |         |       |
| Carga H                                                             | Carga Horária Semanal: * ESTÁGIO CURRICULAR NÃO OBRIGATÓRIO<br>Frática: Sim I Não |                |                            |                          |                     |           |            |        |            |       |         |       |         |       |
|                                                                     | Valor da I                                                                        | Bolsa: \star   | 364                        | 1.00                     | 1                   | alor Aux. | Transporte | : * 6, | .00 ao dia |       |         |       |         |       |
| Profess                                                             | or Orientad<br>Es                                                                 | dor do 🔺       |                            |                          |                     |           |            |        |            |       |         |       |         |       |
| SETOR DO                                                            | Estágio                                                                           |                |                            |                          |                     |           |            |        |            |       |         |       |         |       |
| S                                                                   | Setor de Es                                                                       | tágio: 🖈       |                            |                          |                     |           |            |        |            |       |         |       |         |       |
| EDITAL DE                                                           | SELEÇÃO                                                                           |                |                            |                          |                     |           |            |        |            |       |         |       |         |       |
| Endereço                                                            | (link) da p                                                                       | ublicação      | do edital n                | o site prir<br>da U      | ICIPAL *            |           |            |        |            |       |         |       |         |       |
| Endereço                                                            | (link) da p                                                                       | ublicação<br>e | do edital n<br>stágio, qua | o site do l<br>ando este | ocal de<br>existir: |           |            |        |            |       |         |       |         |       |
| RESULTAD                                                            | D DA SELI                                                                         | EÇÃO           | ~ 1                        | - 10 - 1                 |                     |           |            |        |            |       |         |       |         |       |
| Ende                                                                | princij                                                                           | pal da public  | açao do re<br>ºBou do lo   | cal de est               | ágio: *             |           |            |        |            |       |         |       |         |       |
| SUPERVISO                                                           | DR DO ES                                                                          | TÁGIO          |                            |                          |                     |           |            |        |            |       |         |       |         |       |
|                                                                     | Super                                                                             | rvisor: 🖈      | SELECIO                    | DNE                      |                     |           |            | • [    | ?          |       |         |       |         |       |
| CP                                                                  | F do Super                                                                        | rvisor: \star  |                            |                          |                     |           |            |        |            |       |         |       |         |       |
| Nom                                                                 | e do Super                                                                        | rvisor: \star  |                            |                          |                     |           |            |        |            |       |         |       |         |       |
| E-ma                                                                | il do Super                                                                       | rvisor: *      |                            |                          |                     |           |            |        |            |       |         |       |         |       |
| Ηορίρ                                                               |                                                                                   |                | e Safda                    |                          |                     |           |            |        |            |       |         |       |         |       |
| Покак                                                               |                                                                                   | m              | Se                         |                          | т                   | er        | 0          | 13     | 0          | ui    | Se      | v     | Sá      | h     |
| Período                                                             | Entrada                                                                           | Saída          | Entrada                    | Saída                    | Entrada             | Saída     | Entrada    | Saída  | Entrada    | Saída | Entrada | Saída | Entrada | Saída |
| Matutino:                                                           |                                                                                   |                |                            |                          |                     |           |            |        |            |       |         |       |         |       |
| Vespertino:                                                         |                                                                                   |                |                            |                          |                     |           |            |        |            |       |         |       |         |       |
| Noturno:                                                            |                                                                                   |                |                            |                          |                     |           |            |        |            |       |         |       |         |       |
| Horários                                                            | DO DISC                                                                           | ENTE           |                            |                          |                     |           |            |        |            |       |         |       |         |       |
| Horários                                                            |                                                                                   | Dom            |                            | Seg                      |                     | Ter       |            | Qua    | (          | Qui   | Se      | ex    | Sa      | b     |
| DADOS DO                                                            | SEGURO                                                                            | CONTRA         | ACIDENT                    | ES PESS                  | OAIS                |           |            |        |            |       |         |       |         |       |
| CNPJ                                                                | da Segura                                                                         | adora: 🖈 🤉     | 2.751.213                  | /0001-73                 |                     |           |            |        |            |       |         |       |         |       |
| Nome da Seguradora: * Previsul                                      |                                                                                   |                |                            |                          |                     |           |            |        |            |       |         |       |         |       |
| Apólice do Seguro: * 590.82.9.00000177 Valor do Seguro: * 10.000,00 |                                                                                   |                |                            |                          |                     |           |            |        |            |       |         |       |         |       |
| VIGËNCIA DO ESTÁGIO                                                 |                                                                                   |                |                            |                          |                     |           |            |        |            |       |         |       |         |       |
| Data de Início do Estágio: * Data de Fim do Estágio: *              |                                                                                   |                |                            |                          |                     |           |            |        |            |       |         |       |         |       |
| PLANO DE ATIVIDADES *                                               |                                                                                   |                |                            |                          |                     |           |            |        |            |       |         |       |         |       |
|                                                                     |                                                                                   |                |                            |                          |                     |           |            |        |            |       |         |       |         |       |
|                                                                     |                                                                                   |                |                            |                          |                     |           |            |        |            |       |         |       |         |       |
|                                                                     | ?                                                                                 |                |                            |                          |                     |           |            |        |            |       |         | ?     |         |       |
|                                                                     |                                                                                   |                |                            |                          |                     |           |            |        |            |       |         |       |         |       |
|                                                                     |                                                                                   |                |                            |                          |                     |           |            |        |            |       |         |       |         | _//   |
|                                                                     |                                                                                   |                |                            |                          |                     | Cancel    | ar Próxir  | no >>  |            |       |         |       |         |       |

6) Aguarde a análise da coordenação do curso e, após o discente providenciar a impressão/assinatura do Termo pelas partes (discente, coordenação do curso e local de estágio), realize o envio do Termo digitalizado (em pdf) ao SIGAA (Gerenciar Estágios -> Visualizar Menu -> Upload do Termo).

Obs.: o relatório será atribuído pela CEM/PRG para que o discente responda semestralmente.

Dúvidas? Entre em contato com a CGE/PRG (3216-7383 ou cge@prg.ufpb.br)